## **Technical Notification**

Document number: 95-137253-A

Date: October – 2012

## SAILOR 500 FleetBroadband, SAILOR 250 FleetBroadband, SAILOR 150 FleetBroadband, EXPLORER 727 & EXPLORER 325 – SW ver. 1.16

## Subject:

Please be informed that a new software version 1.16 for the Thrane & Thrane products SAILOR 500 FleetBroadband TT-3740A, SAILOR 250 FleetBroadband TT-3742A, SAILOR 150 FleetBroadband TT-3744A, EXPLORER 727 TT-3722A & EXPLORER 325 TT-3733A has been released.

The new software ver. 1.16 covers few new items. The full list of features and bug fixes can be found below.

## **Priority:**

• **CRITICAL:** It is of great importance to seek out systems affected and apply this change / initiative to all above mentioned systems in order to ensure proper performance.

### Changes from ver. 1.15 to ver. 1.16:

- New features and improvements related to SAILOR 150 FleetBroadband:
  - 3.1 kHz Audio (see Appendix I)
    - Support for 3.1 kHz Audio and fax (above 20° elevation).
- New features and improvements related to SAILOR 500 FleetBroadband, SAILOR 250 FleetBroadband and SAILOR 150 FleetBroadband:
  - $\circ$   $\;$  Improvements and optimization in relation to antenna control.
  - Improvements in relation to FleetBroadband Multi-voice.
    - To supplement these improvements a new IP Handset software: SW ver. 1.14, is now also available.

Continued....

- Support to ThraneLINK.
  - ThraneLINK is the sophisticated communication protocol that connects all the SAILOR products in a network, offering management opportunities.
  - The new ThraneLINK based Thrane Management Application (TMA) (available for download from Thrane & Thrane extranet) offers remote (via LAN) access to all the SAILOR products from a single point for service and offers management options as: device discovery, easy software identification and upload, device reset, system logging and diagnostics.
  - For further description refer to the Quick Guide @ http://esupport.thrane.com/index.php?\_m=downloads&\_a =viewdownload&downloaditemid=2128&nav=0,819,915,9 17&group=default).
  - Only possible with latest TMA software: SW ver. 1.02.
- New features and improvements related to SAILOR 500 FleetBroadband, SAILOR 250 FleetBroadband, SAILOR 150 FleetBroadband, EXPLORER 727 and EXPLORER 325:
  - PDP Context Restoration.
    - PDP sessions are restored after a BDU power cycle.
- New features and improvements related to SAILOR 500 FleetBroadband, SAILOR 250 FleetBroadband, SAILOR 150 FleetBroadband, EXPLORER 727 and EXPLORER 325:
  Bug fixes.
- Known problems related to SAILOR 500 FleetBroadband, SAILOR 250 FleetBroadband, SAILOR 150 FleetBroadband, EXPLORER 727 and EXPLORER 325:

 $\circ$  None.

### Action:

Download file **FB500\_250\_150 Exp325\_727 ver\_116.zip** located at Thrane & Thrane extranet <u>http://extranet.thrane.com/Support.aspx</u> or at the Thrane & Thrane A/S eSupport Download Centre:

http://extranet.thrane.com/Support/Technical%20Support.aspx and save / extract it to your hard disk.

#### For End Users (from the SAILOR FleetBroadband web MMI):

Download the file from the Thrane & Thrane FleetBroadband update server via the SAILOR web server (shown below). Please note that if this is over air transmission, it will add cost to your airtime bill. File size is approximately 7.0 MB!!

From web interface:

1. Make sure the terminal is switched on and connect the Ethernet cable to your PC.

#### Continued....

- 2. Open your web-browser and open the web interface of the terminal at address <u>http://192.168.0.1/</u>
- 3. Select SETTINGS.

| Thrane & Thrane                                                                                               |                                                                                                    |                                                                                                    |                                                                                                    |                                                                                                    |
|----------------------------------------------------------------------------------------------------|----------------------------------------------------------------------------------------------------|----------------------------------------------------------------------------------------------------|----------------------------------------------------------------------------------------------------|----------------------------------------------------------------------------------------------------|
| SIGNAL:                                                                                                    | $\wedge$                                                                                                    |                                                                                                    |                                                                                                    |                                                                                                    |
| DASHBOARD<br>CONNECT<br>PHONE BOOK<br>MESSAGES<br>CALLS<br>SETTINGS<br>ADMINISTRATION<br>HELPDESK<br>SITE MAP | PROPERTIES<br>Airtime provider<br>GPS position<br>Status<br>Satellite selection<br>Current satellite<br>Unit serial number<br>Software version<br>Local IP address<br>IMEI number<br>Antenna status<br>ONGOING DATA S<br>(No active data sess<br>PROFILES ON LAT STANDAP<br>Start Standard<br>Refresh | Telenor Satellite Services.<br>N 55°48', E 12°31'<br>Ready<br>Auto<br>EMEA (elevation: 25°)<br>07441420<br>1.15, build 9<br>192.168.0.1<br>35162402-000605-4<br>Tracking<br>ESSIONS | SESSIONS TOTAL<br>Standard voice inbound<br>Standard voice outbound<br>3.1 kHz audio inbound<br>Standard data<br>Streaming 8 kbps<br>Streaming 16 kbps<br>Streaming 12 kbps<br>Streaming 128 kbps<br>Streaming 256 kbps<br>ONGOING CALLS<br>(No active calls) | 00:00:00<br>00:00:44<br>00:00:00<br>31.10 MB<br>00:00:00<br>00:00:00<br>00:00:00<br>00:00:00<br>00:00: |
|                                                                                                    |                                                                                                    |                                                                                                    |                                                                                                    |                                                                                                    |

## 4. Select Upload.

| Ihrane & Thran      | e                           |         |         |
|---------------------|-----------------------------|---------|---------|
| SIGNAL:             |                             |         |         |
| DASHBOARD           | ANTENNA                     |         |         |
| CONNECT             | Antenna bootloader version: | 1.0     |         |
| PHONE BOOK          | Antenna software version:   | 1.30    |         |
| MESSAGES            | Antenna serial number:      | 0       |         |
| CALLS               | L-BAND CONNECTOR            |         |         |
| SETTINGS            | L-band connector            | ©Enable | Oisable |
| LAN                 | Apply Cancel                |         |         |
| Phone/Fax           |                             |         |         |
| ISDN                |                             |         |         |
| Common              |                             |         |         |
| IP handsets         |                             |         |         |
| Discrete I/O        |                             |         |         |
| Tracking            |                             |         |         |
| Upload              |                             |         |         |
| Satellite selection |                             |         |         |
| Language            |                             |         |         |
| ADMINISTRATION      |                             |         |         |
| HELPDESK            |                             |         |         |
| SITE MAP            |                             |         |         |

## Continued....

5. Select **Check for updates** and when found, press download and store on the hard disk of the PC. **The file is approx 7.0 MB. Airtime fee applies!** 

| hrane & Thrane      |                                                                                                    |  |
|---------------------|----------------------------------------------------------------------------------------------------|--|
|                     | $\wedge$                                                                                                    |  |
|                     |                                                                                                    |  |
| JASHBOARD           | CHECK FOR SOFTWARE UPDATES                                                                                                    |  |
| ONNECT              | Current software version 1.15                                                                                                    |  |
| PHONE BOOK          | Check for updates                                                                                                    |  |
| MESSAGES            | Latest available Not checked                                                                                                    |  |
| CALLS               | File size                                                                                                    |  |
| SETTINGS            |                                                                                                    |  |
| LAN                 |                                                                                                    |  |
| Phone/Fax           |                                                                                                    |  |
| ISDN                | UPLOAD SOFTWARE TO TERMINAL                                                                                                    |  |
| Common              | Browse. Upload                                                                                                    |  |
| IP handsets         |                                                                                                    |  |
| Discrete I/O        | Disclaimer for Downloading and Uploading software:                                                                                                    |  |
| Tracking            | Please be informed that downloading and installing software from the Thrane &<br>Thrane web portal is at your own risk. Thrane & Thrane is not to be held<br>light for any exception download with properties and the software of the download in the software of the download in the software of the download in the software of the download in the software of the download in the software of the download in the software of the download in the software of the download in the software of the download in the software of the software of the download in the software of the software of th |  |
| Upload              | software to your SAILOR 500 FleetBroadband.                                                                                                    |  |
| Satellite selection | If you have problems or questions with respect to downloading software or<br>uploading your terminal please be informed that you will have to contact the                                                                                                    |  |
| Language            | Thrane & Thrane distributor from where the terminal was purchased or contact<br>your local Thrane & Thrane distributor.                                                                                                    |  |
| ADMINISTRATION      | Please be advised that you will not be able to contact Thrane & Thrane for end                                                                                                    |  |
| HELPDESK            | user support and that we always recommend that software upgrades are being<br>carried out by official Thrane & Thrane distribution partners.                                                                                                    |  |
| SITE MAP            |                                                                                                    |  |

- 6. When the software is downloaded to the hard disk of the PC, follow the description below for updating the SAILOR 500/250/150 or the EXPLORER 727/325.
- 7. End of download procedure.

Continued....

# Procedure for INSTALLING ver. 1.16 on SAILOR 500/250/150 FleetBroadband and EXPLORER 727/325.

- 1. Make sure the terminal is switched on and connect the Ethernet cable to your PC.
- 2. Open your web-browser and open the web interface of the terminal at address <u>http://192.168.0.1/</u>

#### 3. Select SETTINGS.

| Thrane & Thrane                                                                                               |                                                                                                    |                                                                                                    |                                                                                                    |                                                                                                    |
|----------------------------------------------------------------------------------------------------|----------------------------------------------------------------------------------------------------|----------------------------------------------------------------------------------------------------|----------------------------------------------------------------------------------------------------|----------------------------------------------------------------------------------------------------|
| SIGNAL:                                                                                                    | $\triangle$                                                                                                    |                                                                                                    |                                                                                                    |                                                                                                    |
| DASHBOARD<br>CONNECT<br>PHONE BOOK<br>MESSAGES<br>CALLS<br>SETTINGS<br>ADMINISTRATION<br>HELPDESK<br>SITE MAP | PROPERTIES<br>Artime provider<br>GPS position<br>Status<br>Satellite selection<br>Current satellite<br>Unit serial number<br>Software version<br>Local IP address<br>IMEI number<br>Antenna status<br>ONGOING DATA S<br>(No active data sess<br>PROFILES ON LAN<br>(DEFAULT GROUP<br>Start Standard | Telenor Satellite Services.<br>N 55°48', E 12°31'<br>Ready<br>Auto<br>EMEA (elevation: 25°)<br>07441420<br>1.15, build 9<br>192.168.0.1<br>35162402-000605-4<br>Tracking<br>ESSIONS | SESSIONS TOTAL<br>Standard voice inbound<br>Standard voice inbound<br>3.1 kHz audio inbound<br>Standard data<br>Streaming 8 kbps<br>Streaming 16 kbps<br>Streaming 16 kbps<br>Streaming 128 kbps<br>Streaming 128 kbps<br>Streaming 256 kbps<br>ONGOING CALLS<br>(No active calls) | 00:00:00<br>00:00:00<br>00:00:00<br>31.10 MB<br>00:00:00<br>00:00:00<br>00:00:00<br>00:00:00<br>00:00: |

#### 4. Select Upload.

| Ihrane & Thrane     |                                                                       |                                                                                           |
|---------------------|-----------------------------------------------------------------------|-------------------------------------------------------------------------------------------|
|                     | $\triangle$                                                           |                                                                                           |
|                     |                                                                       |                                                                                           |
| DASHBOARD           | CHECK FOR SOFTWARE UPDA                                               | TES                                                                                       |
| CONNECT             | Current software version                                              | 1.15                                                                                      |
| PHONE BOOK          | Check for updates                                                     |                                                                                           |
| MESSAGES            | Latest available                                                      | Not checked                                                                               |
| CALLS               | File size                                                             |                                                                                           |
| SETTINGS            |                                                                       |                                                                                           |
| LAN                 |                                                                       |                                                                                           |
| Phone/Fax           |                                                                       |                                                                                           |
| ISDN                | UPLOAD SOFTWARE TO TERM                                               | IINAL                                                                                     |
| Common              | Browse_                                                               | Upload                                                                                    |
| IP handsets         |                                                                       |                                                                                           |
| Discrete I/O        | Disclaimer for Downloading and I                                      | Jploading software:                                                                       |
| Tracking            | Please be informed that downloa<br>Thrane web portal is at your owr   | ding and installing software from the Thrane &<br>risk. Thrane & Thrane is not to be held |
| Upload              | liable for any possible damage wi<br>software to your SAILOR 500 Fle  | th respect to downloading and installing<br>etBroadband.                                  |
| Satellite selection | If you have problems or question                                      | ns with respect to downloading software or                                                |
| Language            | Thrane & Thrane distributor from                                      | n where the terminal was purchased or contact                                             |
| ADMINISTRATION      | Please be advised that you will no                                    | of the able to contact Thrane & Thrane for end                                            |
| HELPDESK            | user support and that we always<br>carried out by official Thrane & T | recommend that software upgrades are being<br>hrane distribution partners.                |
| SITE MAP            |                                                                       |                                                                                           |

5. Click **Browse...** and locate and select the SW file stored and extracted to **bganx\_bdu.ao\_1\_16-0012-bganx\_bdu.dl**, with Windows Explorer.

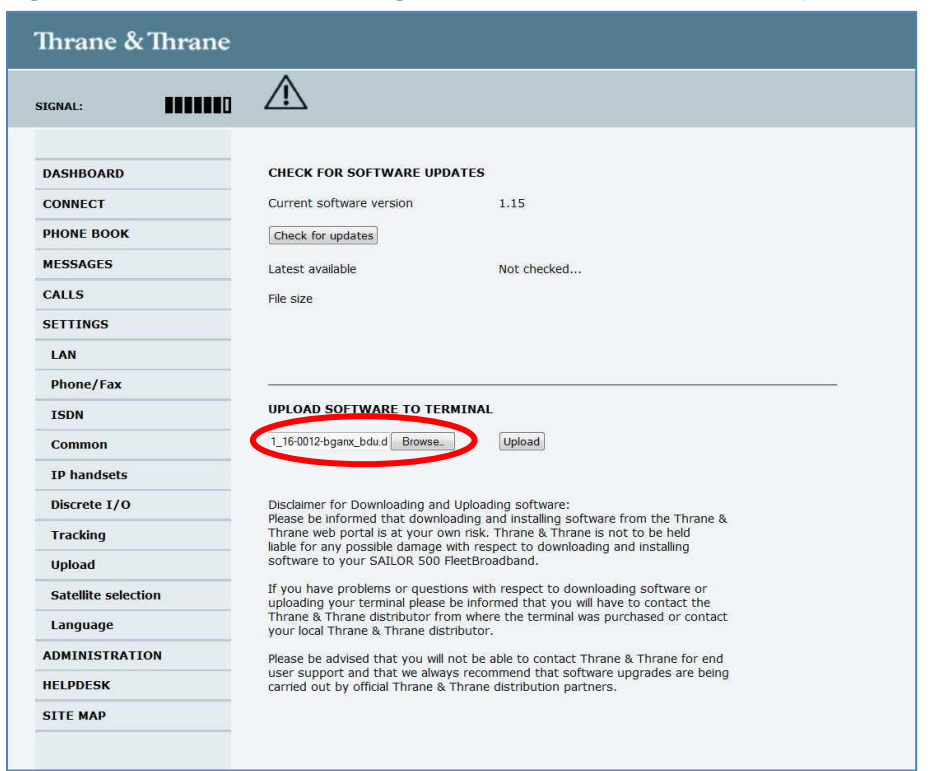

6. Click **Upload** and verify that the upload is in progress.

| Ihrane & Thrane     |                                                                                                    |
|---------------------|----------------------------------------------------------------------------------------------------|
| SIGNAL:             | $\triangle$                                                                                                    |
|                     |                                                                                                    |
| DASHBOARD           | CHECK FOR SOFTWARE UPDATES                                                                                                    |
| CONNECT             | Current software version 1.15                                                                                                    |
| PHONE BOOK          | Check for updates                                                                                                    |
| MESSAGES            | Latest available Not checked                                                                                                    |
| CALLS               | File size                                                                                                    |
| SETTINGS            |                                                                                                    |
| LAN                 |                                                                                                    |
| Phone/Fax           |                                                                                                    |
| ISDN                | UPLOAD SOFTWARE TO TERMINAL                                                                                                    |
| Common              | 1_16-0012-bgamx_bdu.d Browse_ Upload                                                                                                    |
| IP handsets         |                                                                                                    |
| Discrete I/O        | Disclaimer for Downloading and Uploading software:                                                                                                    |
| Tracking            | Prease be informed that downloading and installing software from the Infane &<br>Thrane web portal is at your own risk. Thrane & Thrane is not to be held<br>light for any poerfield domage with prepart to downloading and installing. |
| Upload              | software to your SAILOR 500 FleetBroadband.                                                                                                    |
| Satellite selection | If you have problems or questions with respect to downloading software or<br>uploading your terminal please be informed that you will have to contact the                                                                               |
| Language            | Thrane & Thrane distributor from where the terminal was purchased or contact<br>your local Thrane & Thrane distributor.                                                                                                    |
| ADMINISTRATION      | Please be advised that you will not be able to contact Thrane & Thrane for end                                                                                                    |
| HELPDESK            | user support and that we always recommend that software upgrades are being<br>carried out by official Thrane & Thrane distribution partners.                                                                                            |
| SITE MAP            |                                                                                                    |

 When the upload is done, the terminal will reboot. Select the address <u>http://192.168.0.1/</u> again and verify that the software version is listed as: 1.16, build 12 in the DASHBOARD under PROPERTIES.

#### Document number: 95-137253-A

| Thrane & Thrane                                                                                               |                                                                                                    |                                                                                                    |                                                                                                    |                                                                                                |
|----------------------------------------------------------------------------------------------------|----------------------------------------------------------------------------------------------------|----------------------------------------------------------------------------------------------------|----------------------------------------------------------------------------------------------------|------------------------------------------------------------------------------------------------|
| SIGNAL:                                                                                                    | $\triangle$                                                                                                    |                                                                                                    |                                                                                                    |                                                                                                |
| DASHBOARD<br>CONNECT<br>PHONE BOOK<br>MESSAGES<br>CALLS<br>SETTINGS<br>ADMINISTRATION<br>HELPDESK<br>SITE MAP | PROPERTIES<br>Airtime provider<br>GPS position<br>Status<br>Satellite selection<br>Current satellite<br>Unit serial number<br>Software version<br>Local IP address<br>IMEI number<br>Antenna status<br>ONGOING DATA SID<br>(No active data sess<br>PROFILES ON LAN<br>(DEFAULT GROUP)<br>Start Standard<br>Refresh | Telenor Satellite Services<br>Acquiring<br>Scanning<br>Auto<br>None<br>07441420<br>1.16, build 12<br>192.168.0.1<br>35162402-000605-4<br>Detecting antenna<br>ESSIONS | SESSIONS TOTAL<br>Standard voice inbound<br>Standard voice outbound<br>3.1 kHz audio inbound<br>3.1 kHz audio outbound<br>Standard data<br>Streaming 32 kbps<br>Streaming 64 kbps<br>Streaming 128 kbps<br>ONGOING CALLS<br>(No active calls) | 00:00:00<br>1 00:00:44<br>00:00:00<br>00:00:00<br>31.10 MB<br>00:00:00<br>00:00:00<br>00:00:00 |

Please note that the terminal might start an antenna software upgrade after the reboot. Make sure that the upgrade has ended before disconnecting the antenna or switching the system off. (All LEDs on the terminal must be green and no warning in the event list).

8. End of update procedure.

Thrane & Thrane After Sales Service

## Appendix I.

#### Selecting 3.1 kHz Audio (fax)

To set-up the 3.1 kHz Audio in your SAILOR 150 FleetBroadband, do as follows:

1. From the **DASHBOARD** left navigation pane, select **SETTINGS** → **Phone/Fax**.

| Thrane & Thrane                                                                                                 |                                                                                                    |
|----------------------------------------------------------------------------------------------------|----------------------------------------------------------------------------------------------------|
| SIGNAL:                                                                                                    |                                                                                                    |
| DASHBOARD<br>PHONE BOOK<br>MESSAGES<br>CALLS<br>SETTINGS<br>LAN<br>Phone/Fax<br>Common<br>IP handsets           | Incoming calls Standard 3.1 kHz Audio<br>Outgoing calls Ostandard 3.1 kHz Audio<br>Restricted dialing Enabled<br>Apply Cancel |
| Discrete I/O<br>Tracking<br>Upload<br>Satellite selection<br>Language<br>ADMINISTRATION<br>HELPDESK<br>SITE MAP |                                                                                                    |

**NOTE:** Above picture is showing the default setting of the RJ11 port.

2. When a fax is connected on the RJ11 port, choose only  $\square$  (check mark) **3.1 kHz Audio** as **Incoming calls** (both boxes can be selected at the same time, but Standard is not needed for fax service) and  $\bigcirc$  (dot) **3.1 kHz Audio** as **Outgoing calls** (only one dot can be set).

**NOTE:** If **Outgoing calls Standard** is selected and applied, the fax will not be reaching the receiver, as the service will be wrong.

3. Click Apply.

Continued....

#### Document number: 95-137253-A

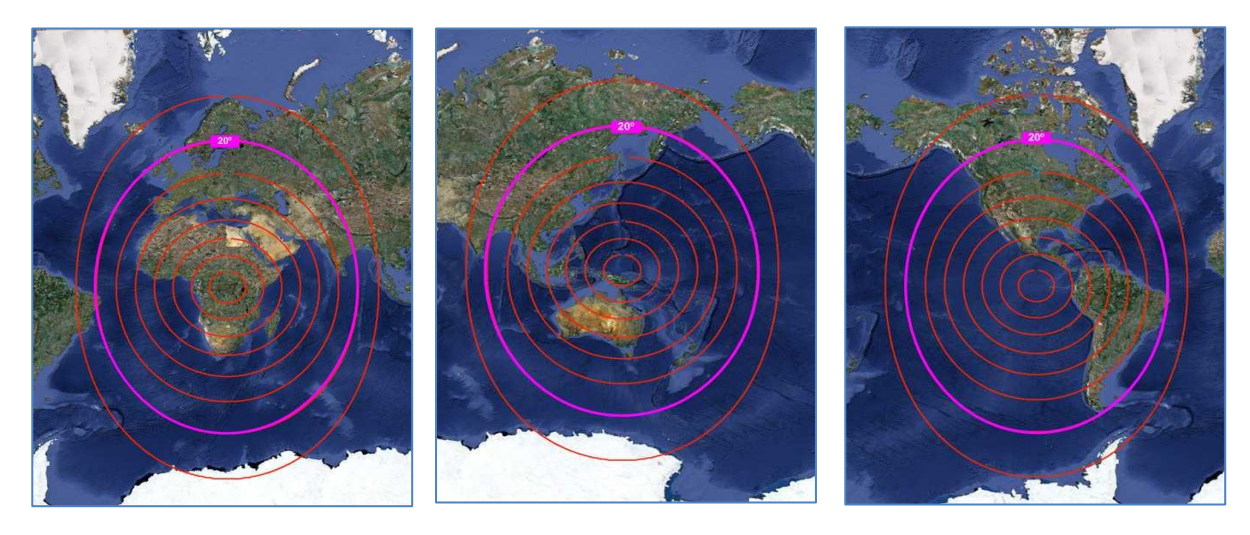

The **3.1 kHz Audio** service for SAILOR 150 FleetBroadband is only available with elevation angle above 20° (pink line on above pictures).

| Ihrane & Thrane                                                                                               |                                                                                                    |                                                                                                    |                                                                                                    |                                                                                                    |
|----------------------------------------------------------------------------------------------------|----------------------------------------------------------------------------------------------------|----------------------------------------------------------------------------------------------------|----------------------------------------------------------------------------------------------------|----------------------------------------------------------------------------------------------------|
| SIGNAL:                                                                                                    | $\triangle$                                                                                                    |                                                                                                    |                                                                                                    |                                                                                                    |
| DASHBOARD<br>CONNECT<br>PHONE BOOK<br>MESSAGES<br>CALLS<br>SETTINGS<br>ADMINISTRATION<br>HELPDESK<br>SITE MAP | PROPERTIES<br>Airtime provider<br>GPS position<br>Status<br>Satellite selection<br>Current satellite<br>Unit serial number<br>Software version<br>Local IP address<br>IMEI number<br>Antenna status<br>ONGOING DATA S<br>(No active data sess<br>PROFILES ON LAM<br>(DEFAULT GROUP<br>Start Standard<br>Refreah | Telenor Satellite Services.<br>N 55°48', E 12°31'<br>Ready<br>Auto<br>EMEA (elevation: 25°)<br>07441420<br>1.15, build 9<br>192.168.0.1<br>35162402-000605-4<br>Tracking<br>ESSIONS<br>sions) | SESSIONS TOTAL<br>Standard voice inbound<br>Standard voice outbound<br>3.1 kHz audio inbound<br>3.1 kHz audio outbound<br>Standard data<br>Streaming 8 kbps<br>Streaming 16 kbps<br>Streaming 16 kbps<br>Streaming 128 kbps<br>Streaming 128 kbps<br>Streaming 128 kbps<br>Streaming 256 kbps<br>ONGOING CALLS<br>(No active calls) | 00:00:00<br>00:00:44<br>00:00:00<br>00:00:00<br>01:10 MB<br>00:00:00<br>00:00:00<br>00:00:00<br>00:00:00<br>00:00: |

Elevation angle towards the satellite can be read on the **DASHBOARD** of the Web MMI (<u>http://192.168.0.1/</u>), under **Current satellite XXXX (elevation: yy°)**.